Did you know that there are five hidden Easter eggs in Mod2's inventory search?

1. The Quote feature (") – Use quotation marks for exact match search.

|                                                           |                                                             | Matching"ytc"                                                                                                    | <pre>#Matching"ytc" [50] 121,953</pre>                                                                                          |                                        |                                         |                                                                                                    | X        |   |
|-----------------------------------------------------------|-------------------------------------------------------------|----------------------------------------------------------------------------------------------------|----------------------------------------------------------------------------------------------------|----------------------------------------|-----------------------------------------|----------------------------------------------------------------------------------------------------|----------|---|
|                                                           |                                                             | ytc                                                                                                    | PLACK                                                                                                    | *··WISH                                | PROCESS                                 | STOCK                                                                                                    | OPENSEL  | F |
| Select ho<br>family<br>style#<br>color                    | w to search your inventory<br>List all Families<br>ytd<br>7 | YTC     YTC     YTC-90210     YTC-90210     YTC-9021 | BLACK<br>PPK-GARMENT<br>RED<br>BLACK<br>BLUE<br>BROWN<br>FUSCHIIA<br>GREEN<br>ORANGE<br>PINK<br>PURPLE<br>RED<br>VIOLET<br>WUTE |                                        | 000000000000000000000000000000000000000 | 0<br>0<br>1,662<br>0<br>0<br>0<br>0<br>0<br>0<br>0<br>0<br>0<br>0<br>0<br>0<br>0<br>0<br>0<br>0<br>0<br>0 | 001,630  |   |
| description<br>Vendor style#<br>Lab dip #<br>msrp<br>des# | ?<br>?<br>?<br>?                                            | <ul> <li>YTC-90210</li> <li>YTC-90210</li> <li>YTC-GAR100</li> <li>YTC-GAR100</li> <li>YTC-HF/10</li> <li>YTC-HF/10</li> <li>YTC-HF/10</li> <li>YTC-HF/10</li> </ul>                                                                                                    | WHITE<br>BLACK<br>WHITE<br>BLACK/BLU PRNT<br>BROWN/WHT PRNT<br>MERINO WOOL<br>WHT/RED EMBRD                                     | without quote                          |                                         |                                                                                                    |          |   |
| UPC/EAN#<br>Vendor<br>Season                              | ?<br>click here to select season                            | YTC-HF/10     YTC-MUSHGUARD     YTC-MUSHGUARD     YTC-MUSHGUARD     YTC-MUSHGUARD     YTC-MUSHGUARD                                                                                                    | WHTE/ORNGE PRNT<br>BLACK<br>BLUE<br>BROWN<br>GREEN                                                                              | ************************************** |                                         | 0<br>1<br>40,606<br>0                                                                                     |          |   |
| Category                                                  | click here for categories                                   | Filer SES                                                                                                    | P Earniy Comp                                                                                                    | 🖉 Quote 📗 🔥                            | QmdHid 🚺                                | Modily 4                                                                                                  | New Dk • | • |

|                |                              |   | Match          | ing"ytc"    | [3]         | 0             | X            |
|----------------|------------------------------|---|----------------|-------------|-------------|---------------|--------------|
|                |                              |   | 🗆 ytc          |             | *··WISH     | STOCK         |              |
|                |                              |   |                | BLACK       |             | 0             | 0            |
|                |                              |   |                | PPK-GARMENT |             | 0             | 0            |
|                |                              |   |                | RED         |             | U             | 0            |
|                |                              |   |                |             |             |               |              |
|                |                              |   |                |             |             |               |              |
|                |                              |   |                |             |             |               |              |
|                |                              |   |                |             |             |               |              |
| Select ho      | w to search your inventor    | у |                |             |             |               |              |
| family         | List all Families            |   |                |             |             |               |              |
| style#         | "ytc                         | • |                |             |             |               |              |
| color          | ?                            | • |                |             |             | _             |              |
| description    | ?                            | • |                |             |             |               |              |
| Vendor style#  | ?                            | - |                |             | with auote  |               |              |
| Lab dip #      | ?                            | • |                |             |             |               |              |
| msrp           | ?                            | - |                |             |             |               |              |
| des#           | ?                            | - |                |             |             |               |              |
| UPC/EAN#       | ?                            | - |                |             |             |               |              |
| Vendor         |                              | • |                |             |             |               |              |
| Season         | click here to select season  |   | V Filter       | 🍥 🛃 🏓 Eami  | ly 💽 Comp 📿 | Quote Dmd/Hld | 🕑 Modify     |
| Other fields   | click here for more criteria |   |                |             |             |               |              |
| Category       | click here for categories    |   | <u>New</u>     |             |             |               |              |
| <u>C</u> ancel | <u>V</u> isual <u>O</u> K    |   | 🔶 <u>B</u> ack |             |             |               | <u>O</u> k 🔶 |

2. The Comma feature (,) – Place a comma between style numbers to search for multiple at the same time.

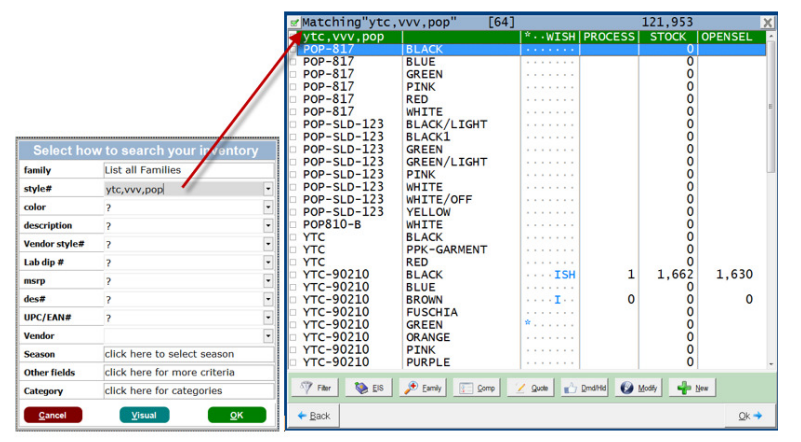

3. \*NEW\* The Hashtag ( # ) feature – Display the items within any Sales Order, Packing List, Invoice, Contract, or Process.

Use the following prefixes followed by the transaction number (not case sensitive):

- #S for Sales Order
- #I for Invoice
- #P for Packing List
- #C for Contract
- #D for Process Orders

|                                 |                                                                                                    |           | <b>g</b> Matching"                                                                                                    | #13197" [  | [2]                                   | 19,600     | 19,600    |
|---------------------------------|----------------------------------------------------------------------------------------------------|-----------|----------------------------------------------------------------------------------------------------|------------|---------------------------------------|------------|-----------|
|                                 |                                                                                                    |           | <pre>#I3197</pre>                                                                                                    |            | *··WISH                               | STOCK      |           |
|                                 |                                                                                                    |           | TC2020                                                                                                    | ASH        | *                                     | 1,510      | 1,510     |
|                                 |                                                                                                    |           | TICOUSO                                                                                                    | KED        | · · · · · · · · · · · · · · · · · · · | 18,090     | 10,090    |
|                                 |                                                                                                    |           | <b>X</b>                                                                                                    |            |                                       |            |           |
|                                 |                                                                                                    |           |                                                                                                    |            |                                       |            |           |
|                                 |                                                                                                    |           |                                                                                                    |            |                                       |            |           |
|                                 | how to search your                                                                                 | inventory |                                                                                                    |            |                                       |            |           |
| family                          | List all Families                                                                                  |           |                                                                                                    |            |                                       |            |           |
| style#                          | #I3197                                                                                             | 6         | •                                                                                                    |            |                                       |            |           |
| color                           | ?                                                                                                  |           | •                                                                                                    |            |                                       |            |           |
| description                     | ?                                                                                                  |           | •                                                                                                    |            |                                       |            |           |
| Vendor style                    | # ?                                                                                                |           | •                                                                                                    |            |                                       |            |           |
| Lab dip #                       | ?                                                                                                  |           | •                                                                                                    |            |                                       |            |           |
| msrp                            | ?                                                                                                  |           | •                                                                                                    |            |                                       |            |           |
| les#                            | ?                                                                                                  |           | •                                                                                                    |            |                                       |            |           |
| JPC/EAN#                        | ?                                                                                                  |           | •                                                                                                    |            |                                       |            |           |
| /endor                          |                                                                                                    |           | •                                                                                                    |            |                                       |            |           |
| Season                          | click here to select                                                                               | season    | ST Flor                                                                                                    | FIS Family | Comp /                                | Quote Drug | Hid 🚱 Mor |
| Other fields                    | click here for more                                                                                | criteria  |                                                                                                    | 2. Carry   |                                       |            |           |
| Category                        | click here for categ                                                                               | ories     | 🚽 New                                                                                                    |            |                                       |            |           |
| Cancel                          | Visual                                                                                             | ок        | A Pack                                                                                                    |            |                                       |            |           |
| 2                               | Tream                                                                                              |           | - Dack                                                                                                    |            |                                       |            |           |
| Gancer                          | Tipper                                                                                             |           | - Dack                                                                                                    |            |                                       |            | 7         |
| NVOICE                          | 1 3107                                                                                             |           |                                                                                                    |            |                                       |            |           |
| NUCL                            | 5151                                                                                               |           |                                                                                                    |            |                                       |            |           |
| Standard                        | 🔟 Details 🔟 Relatives 🛙                                                                            | I Profit  | ∘PDF 🔤                                                                                                    |            |                                       |            |           |
| atua -                          |                                                                                                    |           |                                                                                                    |            | IRTION                                |            |           |
| atus (                          | JPEN                                                                                               | 0         | 50 YTC2020 A                                                                                                    | SH DENIM   | JEANS                                 |            |           |
|                                 | 740 N SEPULVEDA                                                                                    | N/A       | 6 YTC6050 R                                                                                                    | ED 100% C  | OTTON                                 |            |           |
| 9                               |                                                                                                    |           | and proceeding of the second second sec |            |                                       |            |           |
| 9                               | HILLS LA, CA 91343<br>5 8096 2245                                                                  |           |                                                                                                    |            |                                       |            |           |
| 9<br>N<br>8                     | I HILLS LA, CA 91343<br>5 8096 2245<br>≩ javid@mod2.com                                            |           | 56                                                                                                    | GRAND      | TOTAL                                 |            |           |
| 9<br>N<br>8<br>10<br>hip To [1  | I HILLS LA, CA 91343<br>5 8096 2245<br>≩ jaid@mod2.com<br>Same as Sold To]                         |           | 56                                                                                                    | GRAND      | TOTAL                                 |            |           |
| 9<br>8<br>hip To (1<br>vision 2 | I HILLS LA, CA 91343<br>5 8036 2245<br>≩ jaxid@mod2.com<br>Same as Sold To]<br>L, La Nouvelle Mode |           | 56                                                                                                    | GRAND      | TOTAL                                 |            |           |

4. The Z feature (z) – On the Inventory Display screen, pressing Z brings up the FILTER menu where you can filter your search results. You can use this to filter to items with positive stock open-to-sell, show items with images, and a lot more. You can even combine these filters to further refine your search. One particularly useful filter is "Filter to checked items only". This allows you to checkmark and filter to specific items so that you can print or email just the items you want.

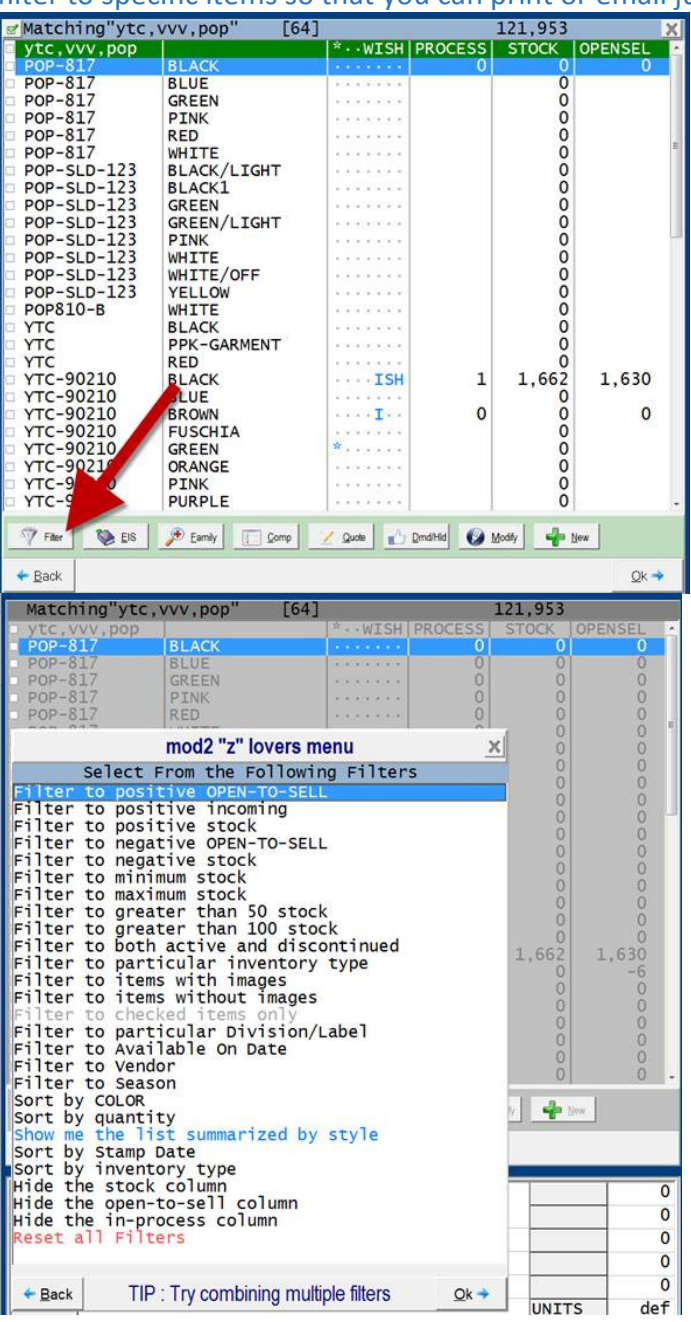

5. The P feature (p) – Press P on the inventory display screen to print, email, or save your search results.

| Print Window                                      |                      |          |
|---------------------------------------------------|----------------------|----------|
| How many copies 1<br>Title for printout ytc.w.pop |                      |          |
| Type in any additional comment                    | ts for ytc,vvv,pop   |          |
|                                                   | Salast Output Davisa | 2        |
| t<br># device name                                | comments             | <u>*</u> |
| 1. Screen Preview                                 | PDF                  |          |
| 2. Print To File                                  | 1.6.7                |          |
| 3. Dell 2335dn MFP                                | <detault></detault>  |          |
| 5 Mod2 Eav Server                                 |                      |          |
| 6. Mod2 Email Serve                               | er                   |          |
| 7. Email me at dani                               | el@mod2.com          |          |
| 8. Email with Outlo                               | ook                  |          |
|                                                   |                      |          |
| Pack                                              |                      |          |
| Dack                                              |                      |          |